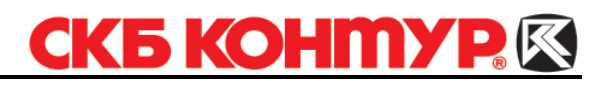

### ИНСТРУКЦИЯ

#### для пользователей системы Контур-Экстерн

# ПЕРЕДАЧА ОТЧЕТНОСТИ В ПФР

| ВВЕДЕНИЕ                                          | 2  |
|---------------------------------------------------|----|
| 1. ПОДКЛЮЧЕНИЕ К СЕРВИСУ                          | 3  |
| 2. НАСТРОЙКИ                                      | 4  |
| 3. ПЕРЕДАЧА СВЕДЕНИЙ В ПФР                        | 6  |
| 3.1. Отправка отчета                              | 6  |
| 3.2. Получение подтверждения и протокола контроля | 8  |
| 4. ПИСЬМА В ПФР                                   | 10 |
| 4.1. Получение и просмотр входящих писем          | 10 |
| 4.2. Создание и отправка письма                   | 10 |
| 4.3. Письма с темой «Ретроконверсия»              | 11 |
|                                                   |    |

## Введение

В настоящем руководстве пользователя описывается порядок подключения к системе электронного документооборота с Пенсионным фондом России и передача сведений в ПФР.

В настоящем руководстве приняты следующие обозначения:

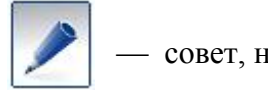

- совет, носит рекомендательный характер;

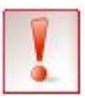

— важное сообщение.

## 1. Подключение к сервису

Система Контур-Экстерн позволяет передавать в Пенсионный фонд России заранее подготовленные файлы отчетности:

- расчет по начисленным и уплаченным страховым взносам (РСВ-1 ПФР). Представляется ежеквартально, организациями, у которых есть наемные работники. Расчет представляется в территориальный орган ПФР до 1-го числа второго календарного месяца, следующего за отчетным периодом;
- заявление о вступлении в систему государственного софинансирования (ДСВ-1);
- реестр застрахованных лиц (ДСВ-3);
- годовую отчетность (СЗВ-4, АДВ-11);
- сведения о сотрудниках, выходящих на пенсию (СЗВ-4, АДВ-11).

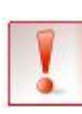

Обратите внимание, что датой представления отчетности является дата подтверждения о получении, которое приходит из ПФР в течение двух дней после отправки отчетности. Поэтому рекомендуется отправлять отчетность заблаговременно.

Согласно требованиям Пенсионного фонда перед тем как передавать отчетность в ПФР через Интернет, работодатель обязан:

- 1. Заключить «Соглашение об обмене электронными документами в системе электронного документооборота ПФР по телекоммуникационным каналам связи» с территориальным органом ПФР по месту учета организации.
- 2. Предоставить в региональное отделение ПФР «Заявление о подключении к электронному документообороту».

Шаблоны данных документов, а также документы, регламентирующие передачу сведений о застрахованных лицах в Пенсионный фонд, и подробная инструкция по подключению к системе электронного документооборота ПФР доступны на <u>http://www.kontur-extern.ru</u> в разделе Электронная отчетность в Пенсионный фонд.

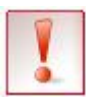

При работе с документацией на сайте необходимо предварительно выбрать регион нахождения интересующего УПФР (ссылка <u>Сменить регион</u> в верхней части страницы сайта)

# 2. Настройки

При первом входе в сервис выполните обязательные настройки — заполните регистрационные данные:

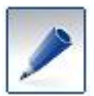

*Регистрационные данные будут отправлены в УПФР и в дальнейшем будут использоваться при передаче сведений.* 

- 1. Выберите пункт меню **Отчетность в ПФР**. Открывается страница **Регистрационные данные** (рис. 1).
- 2. Заполните поля:
  - Регистрационный № номер работодателя, присвоенный ему отделением ПФР. Состоит из 12 знаков.
  - Код УПФР выберите регион из раскрывающегося списка. После этого выберите из справочника (кнопка ....) код управления ПФР, в которое будет представляться отчетность.
  - Соглашение № и Соглашение от номер и дата «Соглашения об обмене электронными документами в системе электронного документооборота ПФР по телекоммуникационным каналам связи», которое заключается с территориальным отделением ПФР по месту учета.

| ⊷ <u>На главную</u> Тестовая                                                                                       | организация (0000000                                                                                                    | 000-00000000) <u>Сменить</u>                                                                                                    | 🕐 <u>Справка</u> |
|----------------------------------------------------------------------------------------------------|----------------------------------------------------------------------------------------------------|----------------------------------------------------------------------------------------------------|------------------|
| Отправить новый отчет Написа                                                                                       | ть письмо                                                                                                    |                                                                                                    |                  |
| Документооборот с ПФР<br>Регистрационные данные<br>Отчетность<br>Письма<br>Входящие<br>Исходящие<br>Ретроконверсия | Чтобы начать отчит<br>1. заключите соглаше<br>в разделе регионаа<br>2. заполните регистра<br>Регистрационный №:<br>Код УПФР:<br>Соглашение №:<br>Соглашение №:<br>Подписывать<br>отчетность Пф:<br>Отправить регист | ываться в ПФ через систему «Контур-Экстерн»:<br>ние с управлением ПФ (документы выложены на <u>сайте ПФ</u><br>тьного отделения);<br>ционную информацию.<br>777-777-547654<br>77 город Москва<br>▼ 777-777<br>54328<br>07.04.2010<br>ЗАО ПФ СКБ Контур (Маркина Ольга Юрьевна) Выбрать другой серг<br>рационную информацию | <u>тификат</u>   |

Рис. 1. Страница настройки сервиса

3. Чтобы выбрать ругой сертификат ЭЦП для подписания отчетности в ПФР, нажмите на ссылку **Выбрать другой сертификат**, на открывшейся странице выберите сертификат и нажмите на кнопку **Готово**.

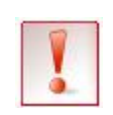

Согласно требованиям ПФР отправляемые сведения должны быть подписаны либо руководителем организации-страхователя, либо лицом, действующим на основании доверенности на право подписи отчетности в ПФР.

4. Нажмите на кнопку Отправить регистрационную информацию.

Регистрационные данные отправлены в УПФР. Настройки выполнены.

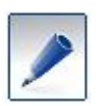

Если у организации поменяется регистрационная информация или сертификат для подписи сведений, необходимо внести соответствующие изменения в регистрационные данные и снова отправить их в ПФР.

# 3. Передача сведений в ПФР

Файлы со сведениями создаются заранее в любой программе, предназначенной для формирования отчетности в соответствии с требованиями ПФР.

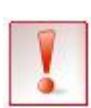

Обратите внимание, что в системе хранятся только данные о передаче отчетность, но не сами документы, связанные с отчетностью в ПФР. Поэтому при получении документов рекомендуется их сразу сохранять.

Передача сведений включает в себя два основных этапа:

- 1. Отправка сведений (раздел 3.1.).
- 2. Получение подтверждения и протокола контроля (раздел 3.2.).

#### 3.1. Отправка отчета

Чтобы отправить отчет в ПФР:

1. Выберите пункт меню **Отчетность в ПФР**. Открывается страница с отправленными отчетами и письмами (рис. 2).

| ← <u>На главную</u> Те    | стовая | организация | 0000000000 F | 0-00000000) <u>Сменить</u>     | ? Справка   |
|---------------------------|--------|-------------|--------------|--------------------------------|-------------|
| Отправить новый отчет     | Напис  | ать письмо  |              |                                |             |
|                           |        | Статус      |              |                                | ΥΠΦΡ        |
| Документооборот с ПФР     |        | 10.04.2010  | Доставлено   | Исходящее письмо:              | 044-049     |
| Регистрационные<br>данные |        | 10.04.2010  | Доставлено   | Исходящее письмо:              | 044-049     |
| Отчетность                | 103    | 10.04.2010  | Доставлено   | Исходящее письмо:              | 666-666     |
| Письма                    |        | 10.04.2010  | Доставлено   | Исходящее письмо:              | 666-666     |
| Входящие                  |        | 23.03.2010  | Приняты      | Годовая отчетность (за 2009 го | од) 666-666 |
| Исходящие                 |        |             |              |                                |             |
| Ретроконверсия            |        |             |              |                                |             |
|                           |        |             |              |                                |             |

Рис. 2. Отправленные отчеты и письма

- 2. Нажмите Отправить новый отчет.
- 3. На открывшейся странице (рис. 3) нажмите Добавить файлы.

|                                                                                              |                                                                                                    | <u>о справка</u> |
|----------------------------------------------------------------------------------------------|----------------------------------------------------------------------------------------------------|------------------|
| Отправить новый отчет Написать                                                               | письмо                                                                                                    |                  |
| Документооборот с ПФР                                                                        | Новый отчет в УПФР 666-666                                                                                                    |                  |
| Регистрационные<br>данные<br>Отчетность<br>Письма<br>Входящие<br>Исходящие<br>Ретроконверсия | Вы можете передать в ПФР:<br>- годовую отчетность (C3B-4, AДB-11);<br>- сведения о сотрудниках, выходящих на пенсию (C3B-4, AДB-11);<br>- заявление о вступлении в систему государственного софинансирования (ДСВ-1);<br>- ресстр застрахованных лиц (ДСВ-3).<br>- расчет по начисленным и уплаченным страховым взносам (PCB-1, PCB-2).<br>Добавьте пачки и приложения к ним, которые нужно передать в ПФ как единый комплект документо<br>Добавить файлы | 18.              |

Рис. 3. Отправка отчетности

4. В открывшемся окне выберите подготовленные файлы отчетности.

При необходимости также выберите приложения к отчету.

- 5. Нажмите **Открыть**. Файлы добавляются в систему и проходят проверку. На вкладке **Отправить отчетность** отображается список добавленных файлов. Если в файле обнаружены ошибки, об этом сообщается:
  - Ошибка. Документы с ошибками не могут быть отправлены в ПФР. Их необходимо удалить из Контур-Экстерн (значок <sup>☉</sup>), исправить все ошибки в программе, в которой формировался данный документ, и добавить его заново в Контур-Экстерн.
  - предупреждение о возможной ошибке. Пользователь самостоятельно определяет степень их серьезности и принимает решение о необходимости их исправления.
- 6. Если в файлах со сведениями не обнаружено ошибок (предупреждения допустимы), нажмите Подписать и отправить.

Отчет отправлен в УПФР. Открывается страница со списком отправленных отчетов в ПФР (рис. 4).

| ← <u>На главную</u> Т       | естовая | организаци | я (0000000000-000 | 000000) <u>Сменить</u>                                                                  | Правка  |            |
|-----------------------------|---------|------------|-------------------|-----------------------------------------------------------------------------------------|---------|------------|
| Отправить новый отче        | т Напис | ать письмо |                   |                                                                                         |         |            |
|                             |         | Статус     |                   |                                                                                         | ΥΠΦΡ    |            |
| Документооборот с ПФР       |         | 13:20      | Отправлены        | <u>Расчет по начисленным и уплаченным страховым взносам</u> (за I квартал<br>2010 года) | 001-999 | 13:20      |
| данные                      |         | 10.04.2010 | Доставлено        | Исходящее письмо                                                                        | 044-049 | 10.04.2010 |
| Отчетность                  | 103     | 10.04.2010 | Доставлено        | Исходящее письмо                                                                        | 044-049 | 10.04.2010 |
| Письма                      |         | 10.04.2010 | Доставлено        | Исходящее письмо                                                                        | 666-666 | 10.04.2010 |
| Входящие                    |         | 10.04.2010 | Доставлено        | Исходящее письмо                                                                        | 666-666 | 10.04.2010 |
| Исходящие<br>Ретроконверсия |         | 23.03.2010 | Приняты           | Годовая отчетность (за 2009 год)                                                        | 666-666 | 23.03.2010 |

Рис. 4. Отправленный отчет

Для завершения передачи отчета дождитесь:

- Подтверждение о получении. Подтверждает факт доставки пакета в ПФР. Регламентированный срок предоставления подтверждения: 2 рабочих дня со дня отправки пакета.
- Протокол контроля. Подтверждает факт сдачи сведений в ПФР, если в нем сообщается, что в переданных сведениях нет ошибок. Если в протоколе сообщается об ошибках, их необходимо исправить, заново загрузить отчет в Контур-Экстерн и передать в ПФР.

Регламентированный срок предоставления протокола: 4 рабочих дня со дня отправки пакета. Протокол контроля, независимо от того, положительный он или отрицательный, необходимо подписать и отправить в УПФР.

Инструкцию по получению этих документов см. в разделе 3.2.

### 3.2. Получение подтверждения и протокола контроля

Чтобы получить документы:

- 1. Выберите пункт меню Отчетность в ПФР.
- 2. Нажмите Отчетность. Открывается список отправленных отчетов (рис. 5).

| ⊷ <u>На главную</u> Т       | Гестовая | Организаци: | я ЗАО ПФ (0000000000-00000000) | Сменить                                                                                 | (       | ) <u>Справка</u> |
|-----------------------------|----------|-------------|--------------------------------|-----------------------------------------------------------------------------------------|---------|------------------|
| Отправить новый отче        | т Напи   | сать письмо |                                |                                                                                         |         |                  |
|                             |          | Статус      |                                | Отчетность                                                                              | ΥΠΦΡ    | Отправлена       |
| Документооборот с ПФР       |          | 10:43       | Не приняты, подпишите протокол | Годовая отчетность (за 2007 год)                                                        | 000-999 | 13.04.2010       |
| Регистрационные<br>данные   |          | 08.04.2010  | Приняты, подпишите протокол    | Годовая отчетность (за 2009 год)                                                        | 000-999 | 26.02.2010       |
| Отчетность                  | 1 40     | 08.04.2010  | Отправлены                     | Расчет по начисленным и уплаченным страховым взносам (за І квартал 2010 года)           | 000-999 | 08.04.2010       |
| Входящие                    |          | 08.04.2010  | Получены                       | Расчет по начисленным и уплаченным страховым взносам (за І квартал 2010 года)           | 000-999 | 08.04.2010       |
| Исходящие<br>Ретроконверсия | 1        | 08.04.2010  | Ошибка отправки                | Расчет по начисленным и уплаченным страховым взносам (за І квартал 2010 года)           | 000-999 | 08.04.2010       |
|                             |          | 08.04.2010  | Ошибка отправки, прочтите      | <u>Расчет по начисленным и уплаченным страховым взносам</u> (за I<br>квартал 2010 года) | 000-888 | 08.04.2010       |
|                             |          | 07.04.2010  | Приняты                        | Расчет по начисленным и уплаченным страховым взносам (за І квартал 2010 года)           | 000-888 | 07.04.2010       |
|                             |          | 07.04.2010  | Приняты                        | Расчет по начисленным и уплаченным страховым взносам (за I квартал 2010 года)           | 000-888 | 06.04.2010       |
|                             |          | 05.04.2010  | Отправлены                     | Годовая отчетность (за 2009 год)                                                        | 111-111 | 05.04.2010       |
|                             |          | 01.04.2010  | Не приняты                     | Расчет по начисленным и уплаченным страховым взносам (за І квартал 2010 года)           | 000-999 | 01.04.2010       |

Рис. 5. Список отчетов

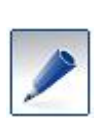

Если рядом с названием папки **Отчетность** появился значок красного цвета, это означает, что при отправке отчета произошла ошибка (статус отчета «Ошибка отправки, прочтите»). Цифра в значке означает количество таких ошибок. Нажмите на названии отчета и прочтите сообщение об ошибке.

- 3. В списке найдите нужный отчет и проверьте его статус:
  - Если указан статус Приняты, подпишите протокол или Не приняты, подпишите протокол, это означает, что поступил протокол контроля, который необходимо просмотреть и подписать. Перейдите к пункту 4.

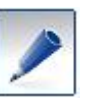

Обратите внимание, что статусы «Приняты» и «Не приняты», означают, что протокол контроля уже подписан и отправлен в УПФР.

- Если указан статус Получены, это означает, что поступило подтверждение о получении. Дождитесь протокола контроля и проверьте поступление документов позже.
- Если указан статус *Отправлены*, это означает, что ни подтверждения о получении, ни протокола контроля не получено. Проверьте поступление документов позже.
- 4. Нажмите на название отчета.
- 5. Ознакомьтесь с содержанием протокола и приложений к нему и сохраните их, нажав на кнопку **Сохранить все документы и подписи** (при этом сохраняются все документы, в т. ч. все подписи к ним).

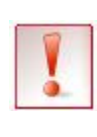

Приложения к протоколу контроля рекомендуется сохранить сразу после получения, т.к. документы, связанные с отчетностью в ПФР, не хранятся на сервере. После подписания протокола контроля приложениями сразу удаляются и восстановить их будет невозможно.

- 6. Нажмите на кнопку Подписать протокол и приложения.
- 7. После этого:
  - Если протокол положительный, это означает, что сведения приняты, отчет сдан.
  - Если протокол отрицательный, это означает, что в отчете обнаружены ошибки. Их необходимо исправить, заново загрузить в Контур-Экстерн и передать в ПФР.

# 4. Письма в ПФР

Система **Контур-Экстерн** позволяет обмениваться письмами с органами ПФР и получать рассылки из Пенсионного фонда.

#### 4.1. Получение и просмотр входящих писем

Чтобы просмотреть полученное письмо:

- 1. Выберите пункт меню Отчетность в ПФР.
- 2. Выберите Письма / Входящие. Открывается список входящих писем.
- 3. Найдите нужное письмо и нажмите на тему письма. Открывается страница просмотра письма.
- 4. Сохраните все вложения к письму, если они есть, нажав на их названии.
- 5. Нажмите на кнопку Отправить подтверждение получения.

Письмо получено.

#### 4.2. Создание и отправка письма

Чтобы создать и отправить письмо:

- 1. Выберите пункт меню Отчетность в ПФР.
- 2. Нажмите Написать письмо. Открывается страница заполнения письма (рис. 6)

| ← <u>На главную</u> Тестовая (                                                                                            | организация (000000000-000000000) <u>Сменить</u>                                                                                                    | ? Справка |
|----------------------------------------------------------------------------------------------------|----------------------------------------------------------------------------------------------------|-----------|
| Отправить новый отчет Напис                                                                                               | ать письмо                                                                                                    |           |
| Документооборот с ПФР<br>Регистрационные<br>данные<br>Отчетность 103<br>Письма<br>Входящие<br>Исходящие<br>Ретроконверсия | Новое письмо Получатель письма: Тест (код: 001-999) Тема: Содержание: Содержание: Отправить При необходимости Вы можете прикрепить к письму файлы: Лобавить байл. |           |
|                                                                                                    | Acorem e detrum                                                                                                    |           |

Рис. 6. Создание письма

- 3. Укажите тему письма и введите текст письма.
- 4. При необходимости добавьте приложение (ссылка Добавить файл).
- 5. Нажмите на кнопку **Отправить**. В результате этого действия письмо будет подписано и отправлено в УПФР. После отправки у письма появляется статус *Отправлено, ожидание квитанции*.
- 6. Когда у письма появится статус Доставлено (обычно в течение суток), это означает, что адресат подтвердил получение письма.

Отправка письма завершена.

### 4.3. Письма с темой «Ретроконверсия»

Ретроконверсия - это процесс перевода бумажных документов в электронный вид.

Пенсионным фондом ведется работа по ретроконверсии — переводу бумажных архивов ранее предоставленных сведений о застрахованных лицах в электронный вид. Чтобы сохранить юридическую значимость документов и в электронном виде, необходимо наличие ЭЦП страхователя под сформированным электронным архивом отчетов за прошлые периоды.

Процесс ретроконверсии инициируется Управлением ПФР (сотрудник управления ПФР связывается с организацией). Если страхователь согласен, то между управлением ПФР и страхователем заключается соглашение.

Основные этапы ретроконверсии:

- 1. Страхователь с помощью сервиса **Отчетность в ПФР** в системе **Контур-Экстерн** получает электронный архив своих отчетов, предоставленных ранее на бумажном носителе.
- 2. Страхователь проверяет полученный архив на соответствие ранее переданным отчетам.
- 3. Страхователь заверяет своей ЭЦП полученный архив отчетов и передает его в управление ПФР.

Чтобы создать и отправить ответ на письмо с темой «Ретроконверсия»:

- 1. Выберите пункт меню Отчетность в ПФР.
- 2. Нажмите Ретроконверсия.
- 3. В открывшемся списке выберите нужное письмо (со статусом *Принято, подпишите квитанцию*) и нажмите на его названии. Открывается страница с содержимым письма (см. рис. 6).
- 4. Проверьте присланные данные. Для этого нажмите на названии вложения (размещается под текстом письма), сохраните его на компьютере. После этого откройте сохраненные файлы и проверьте их на соответствие ранее представленным данным.
- 5. После проверки данных на странице письма с темой «Ретроконверсия» (см. рис. 7) нажмите <u>Ответить</u>.

| ← <u>На главную</u> Фил                                                                                                    | иал Б (7 | 658765876-765876587) <u>Сменить</u> 🧑 <u>Справка</u>                                                                                                    |
|----------------------------------------------------------------------------------------------------|----------|----------------------------------------------------------------------------------------------------|
| Отправить новый отчет                                                                                                    | Написа   | ть письмо                                                                                                    |
| <b>Документооборот с ПФР</b><br>Регистрационные<br>данные<br>Отчетность<br>Письма<br>Входящие<br>Исходящие<br>Ретроконверсия | 0        | <ul> <li>▶ ОТВЕТИТЬ</li> <li>Ратроконверсия (из 666-666, 13.04.2010 в 17:11)</li> <li>Сформируйте ответ на ретроконверсию.</li> <li>Сохранить все документы и подписи</li> <li>Направляем Вам для заверения Вашей электронной цифровой подписью электронные документы, содержащие индивидуальные сведения о застрахованных лицах, ранее представленные Вами в органы ПФР на бумажном носителе информации. Электронные документы заверены электронной цифровой подписью уполномоченного специалиста управления ПФР.</li> <li>Вам необходимо:         <ul> <li>Поровести сверку на соответствие полученных электронных документов сведениям о заработной плате (доходе), начисленных и уплаченных страховых взносах данным бухгалтерского учета, сведениям о страховом (трудовом) стаже данным учета кадров.</li> <li>Заверить полученные электронные документо злектронных документов сведениям о заработной плате (доходе), начисленных и уплаченных страховом подписью уподлисью уподписью уподписью уподписью уподписью уподписью уподписью руководителя организации (главного бухгалтера) и направить в управление ПФР в срок до «23 » сентября 2010 г.</li> <li>В случае выявления Вами несоответствия полученных электронных документов перерскавите поре корректирующие индивидуальные сведения.</li> <li>В случае выявления вами несоответствия полученных электронных документов перер в срок до «23 » сентября 2010 г.</li> <li>В случае выявления вами несоответствия полученных электронных документов перерставить в управление ПФР в срок срок корректирующие индивидуальные сведения.</li> <li>В случае выявления вами несоответствия полученных электронных документов перерсавита в управление ПФР по тел. (343) 123-456</li> </ul> </li> <li>В случаение тм!         <ul> <li>В случаение тме теле поре ставить в управление тмер корректирующие индивидуальные сведения.</li> <li>В случае выявление можно обратиться в управление ПФР по тел. (343) 123-456</li></ul></li></ul> |

Рис. 7. Письмо с темой «Ретроконверсия»

- 6. На открывшейся странице выберите один из пунктов: Сведения верны или Сведения содержат неточности:
  - Если выбрано Сведения верны (рис. 8а), то к письму автоматически прилагаются проверенные файлы. При отправке они будут подписаны ЭЦП страхователя.

| Документооборот с ПФР     |                                                                                   |
|---------------------------|-----------------------------------------------------------------------------------|
| Регистрационные<br>данные | Ответ на ретроконверсию                                                           |
| Отчетность                | Письмо, на которое Вы отвечаете, содержит сведения для проведения ретроконверсии. |
| Письма                    |                                                                                   |
| Входящие                  | Экажите правильный вариант.                                                       |
| Исходящие                 | Сведения верны С Сведения содержат неточности (в письме укажите ошибки)           |
| Ретроконверсия            | Получатель письма: Тест (код: 001-999)                                            |
|                           | Тема                                                                              |
|                           | RE: Ретроконверсия                                                                |
|                           | Содержание:                                                                       |
|                           |                                                                                   |
|                           |                                                                                   |
|                           |                                                                                   |
|                           |                                                                                   |
|                           |                                                                                   |
|                           |                                                                                   |
|                           |                                                                                   |
|                           |                                                                                   |
|                           | <b>*</b>                                                                          |
|                           |                                                                                   |
|                           | Отправить                                                                         |
|                           |                                                                                   |
|                           | Список документов ретроконверсии (под ними будет поставлена Ваша подпись):        |
|                           | вложение.txt                                                                      |

Рис. 8а. Ответ на письмо с темой «Ретроконверсия»

• Если выбрано Сведения содержат неточности (рис. 8б), то проверенные файлы к письму не прилагаются.

| Документооборот с ПФР |   | 2                                                                                    |   |
|-----------------------|---|--------------------------------------------------------------------------------------|---|
| данные                |   | Ответ на ретроконверсию                                                              |   |
| Отчетность            |   | Письмо, на которое Вы отвечаете, содержит сведения для проведения ретроконверсии.    |   |
| Письма                |   | Укажите правильный вариант:                                                          |   |
| Входящие<br>Исходящие |   | ○ Сведения верны <sup>●</sup> Сведения содержат неточности (в письме укажите ошибки) |   |
| Ретроконверсия        | 0 | Получатель письма: Тест (код: 001-999)                                               |   |
|                       |   | Тема:                                                                                |   |
|                       |   | RE: Ретроконверсия<br>Содержание:                                                    |   |
|                       |   |                                                                                      | * |
|                       |   |                                                                                      |   |
|                       |   |                                                                                      |   |
|                       |   |                                                                                      |   |
|                       |   |                                                                                      |   |
|                       |   |                                                                                      |   |
|                       |   |                                                                                      | ¥ |
|                       |   | Отправить                                                                            |   |

Рис. 8б. Ответ на письмо с темой «Ретроконверсия»

- 7. В поле Текст укажите результаты проверки данных.
- 8. Нажмите на кнопку **Отправить**. Ответ на письмо с темой «Ретроконверсия» отправлен. Статус письма (в папке **Ретроконверсия**)меняется на *Отправлено, ожидание квитанции*.
- 9. Когда у письма появится статус Доставлено (обычно в течение суток), это означает, что адресат подтвердил получение письма.

Отправка письма завершена.